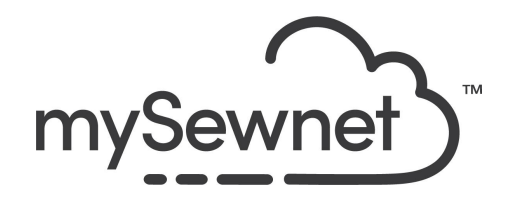

mySewnet Embroidery Software Level: Platinum

## Sketch

"Draw" your own stitch paintings.

- Draw freehand or straight lines of stitches using running stitches, triple stitches or satin lines
- Use the Motif Line tool to draw using your favorite machine stitch motifs
- Embroider your signature or use the calligraphy feature to create monograms

| 1. | To use stitches is a great way of<br>enhancing details in a picture and get a<br>3D effect. |                                                                                                    |
|----|---------------------------------------------------------------------------------------------|----------------------------------------------------------------------------------------------------|
| 2. | Open a blank canvas and choose a<br>150x150mm Hoop, Orientation Natural.                    | Hoop Selection Hoop Group: Husqvarna Viking Designer Epic 2 Hoop Stze: 120mm x 120mm - Designer Splendid Square Hoop Included in My Hoops Orientation Orientation Rotrated Enter Size Enter Hoop Size Width: 120 mm Height: 120 mm OK Cancel Help |
| 3. | Go to the Create Tab and Sketch                                                             | Sketch                                                                                                    |

| 4. | This will load a pop-up with different options                                                                                                    | Load Design Wizard - Design Options X                                                                                                    |
|----|----------------------------------------------------------------------------------------------------|----------------------------------------------------------------------------------------------------|
|    |                                                                                                    | Load Picture for a New Embroidery     Load Sketch Embroidery     Start a New Embroidery with no Picture                                                                                                    |
|    |                                                                                                    | Loss a protour reachy to create a new design. Draw statutes for embraidering anto the<br>patient, so can be patient has been printed or transformed onto fabric. Alternatively, use<br>the pricture samply as a background image public. |
|    |                                                                                                    |                                                                                                    |
| 5. | Load a picture ready to create a new<br>design. Draw stitches for embroidery onto<br>the picture, once the picture has been<br>printed or transferred onto fabric.<br>Alternatively, use the picture simply as a<br>background image guide. | <ul> <li>Load Picture for a New Embroidery</li> <li>Load Sketch Embroidery</li> <li>Start a New Embroidery with no Picture</li> </ul>                                                                                                    |
| 6. | Load an existing embroidery to be edited<br>or completed. Use this to continue<br>working on a previous design, to load a<br>previously finished design for printing to<br>combine a picture with any embroidery.                           | <ul> <li>Load Picture for a New Embroidery</li> <li>Load Sketch Embroidery</li> <li>Start a New Embroidery with no Picture</li> </ul>                                                                                                    |
| 7. | Start a completely new embroidery with no background picture.                                                                                                    | Load Picture for a New Embroidery     Load Sketch Embroidery     Start a New Embroidery with no Picture                                                                                                    |
| 8. | Click the first option to Load Picture for a<br>New Embroidery.<br>Click Next                                                                                                    | Load Picture for a New Embroidery                                                                                                    |
| 9. | Change to a 150x150mm Hoop,<br>Orientation Natural.<br>Click Next                                                                                                    | Hoop Type<br>Hoop: 150mm x 150mm - Do All Quilter's Hoop<br>Size: 150.0 mm x 150.0 mm, Natural                                                                                                    |

| 10. | Here you choose which background picture you want to use;                                                 | Choose Picture                                                                              |
|-----|----------------------------------------------------------------------------------------------------|---------------------------------------------------------------------------------------------|
|     | Load a picture - Find the picture you want to use in your folders.                                        | Load a Picture                                                                              |
|     | Paste Picture - If you previously Copied the picture.                                                     | Paste Picture                                                                               |
|     | From Scanner or Camera - Find your source and open picture.                                               |                                                                                             |
|     | Create New Picture - This will open the<br>Draw & Paint module and you can create<br>a new picture.       | From Scanner or<br>Camera                                                                   |
|     | Edit Picture - Will become available when<br>a picture is chosen and you have the<br>possibility to edit. | Create New Picture                                                                          |
|     |                                                                                                    | 24                                                                                          |
|     |                                                                                                    | Edit Picture                                                                                |
| 11. | Choose load a picture                                                                                     | _ 📭 Load a Picture                                                                          |
|     |                                                                                                    |                                                                                             |
| 12. | Find the picture you want to enhance with                                                                 | T Picture Viewer                                                                            |
|     | The umbrella picture is available in the                                                                  | C_LUsers\carina.thavelin\Documents\mySewnet\My Pictures                                     |
|     | article.                                                                                                  | Constants     Constants     Desktop     Desktop     Desktop                                 |
|     | Click OK                                                                                                  | Documents     Android Play Sto     Angassade Office                                         |
|     |                                                                                                    | Fox     SepEnder     Soperation     Soperation     Soperation     Soperation     Soperation |
|     |                                                                                                    | Cross Stirch  Cross Stirch  Digitzing  Embroidery  My Designs  My Pictures                  |

| 13. | Click Next                                                                                                    | Load Design Wizard - Choose Picture X                                                                                                    |
|-----|----------------------------------------------------------------------------------------------------|----------------------------------------------------------------------------------------------------|
|     |                                                                                                    | Ceese Pedar         Image: Sea Pedare         Image: Peda Pedare         Image: Peda Pedare         Image: Pedare Pedare         Image: Pedare         Ima |
| 14. | In the next step, you can zoom and crop<br>your image by clicking on the blue<br>corners.<br>To the left is the original image and to the<br>right a Preview of the changes.<br>You can also rotate, Crop and change<br>perspective. If you are making a lot of<br>changes it can be good to save the image<br>before proceeding.<br>Click Next | Led Design Wized - Rotate and Crop Picture         Zer         Design B         Design B                                                                                                    |
| 15. | In the next step, you can choose to adjust<br>the size to be smaller in the hoop.<br>(It cannot be larger)<br>Click First Thread Button, then click a<br>color in the picture that you wish to use as<br>the first thread color.<br>We will use the default blue color to get<br>some contrast.<br>Click Next                                   | Load Design Wizard - Picture Size                                                                                                    |

| 16. | In this step you will choose the type of<br>alignment stitches you want to use.<br>Place crosses on picture - Choose<br>manually where to put the crosses<br>Automatic Corners - Automatically get<br>stitches in each corner of the picture.<br>Choose None if you will use an<br>embroidery that already have alignment<br>stitches or use a placement feature in<br>your embroidery machine. | Load Design Wizard - Add Alignment Stitches          Add Alignment Stitches         Zoom         Q       Q         I:1         Alignment Stitch Style         Place Crosses on Picture         Automatic Corners         None         Reset                                                                                                    |
|-----|----------------------------------------------------------------------------------------------------|----------------------------------------------------------------------------------------------------|
| 17. | When you click Finish, the Sketch window<br>opens.<br>We will use the tools on the right hand<br>side where you can choose the color and<br>what type of stitch you want to use.                                                                                                    | Standard Free     Color Select     Image: Color Select     Image: Color Select <td< td=""></td<> |

| 18. | Click on the Color select list and choose a metallic silver thread.                                          | Color Select<br>✓ 1<br>✓ • • • • • • • • • • • • • • • • • • |
|-----|----------------------------------------------------------------------------------------------------|--------------------------------------------------------------|
| 19. | Choose the triple stitch and click on<br>Options                                                             |                                                              |
| 20. | A pop-up will open to set the length of the stitch.                                                          | Triple Stitch                                                |
|     | Set it to 3.0mm                                                                                              | Line                                                         |
|     |                                                                                                    | Length 3.0 mm                                                |
| 21. | In this image we will highlight the umbrella<br>and we want straight lines.<br>Choose the straight line tool | Draw                                                         |

| 22. | Place the lines where you want them.                                                                                                    |                                                       |
|-----|----------------------------------------------------------------------------------------------------|-------------------------------------------------------|
| 23. | You can also zoom in to create smaller<br>details. Like the cuffs in this image                                                                         |                                                       |
| 24. | To save the design click on File and Save<br>As. This will save a .vp4 file that is fully<br>editable again if you want to continue<br>working with it. | Welcome   New Window   Open   Insert   Save   Save As |

| 25. | If you want a different format you use the Export instead.                                                                  | Welcome   New Window   Open   Insert   Save   Save   Save As   Export                                                                                                    |
|-----|----------------------------------------------------------------------------------------------------|----------------------------------------------------------------------------------------------------|
| 26. | Here you will get a list of all available<br>formats and you can choose the format<br>you need for your embroidery machine. | Husqvarna Viking / Pfaff (.vp4)         Husqvarna Viking / Pfaff (.vp3)         Husqvarna Viking / Pfaff (.vp3)         Brother / Baby Lock / Bernina (.pes)         Brother / Baby Lock / Bernina (.pec)         Compucon / Singer (.sox)         Husqvarna Viking / Pfaff (.vip)         Husqvarna Viking / Pfaff (.vip)         Husqvarna Viking / Pfaff (.vip)         Husqvarna Viking / Pfaff (.vip)         Husqvarna Viking / Pfaff (.vip)         Husqvarna (.hus)         Janome / Singer (.jef)         Janome (.sew)         Melco Expanded (.exp)         Pfaff (.pcs)         Tajima (.dst)         Toyota (.100) |

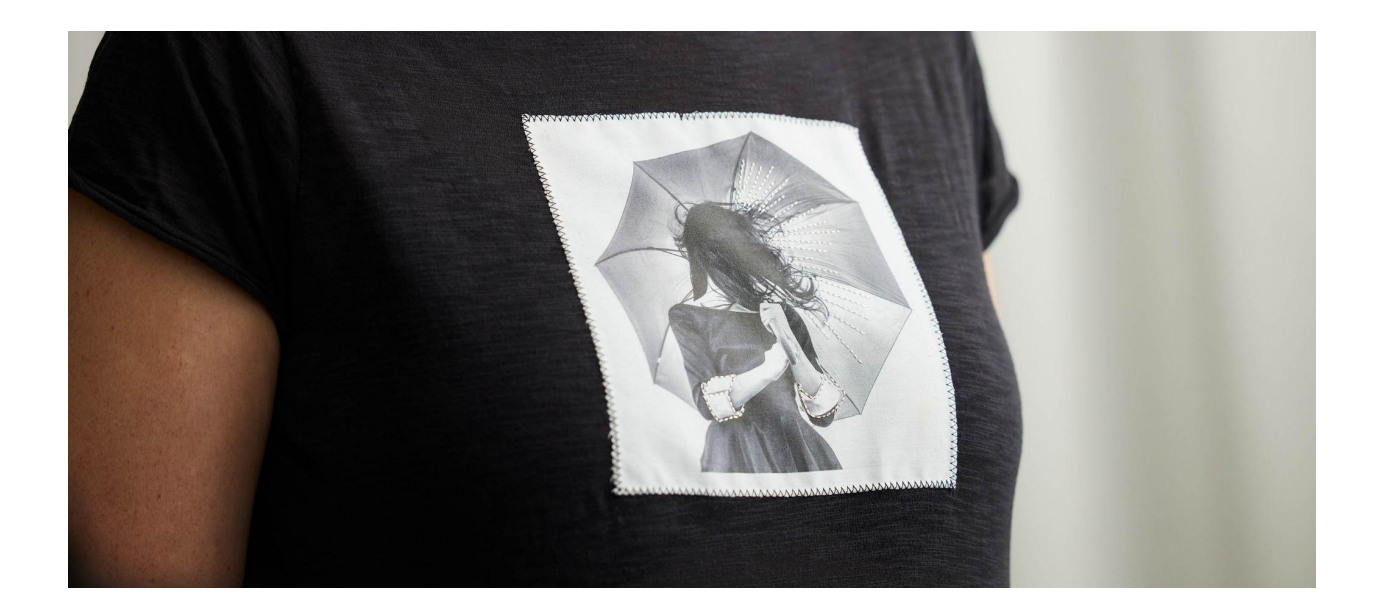